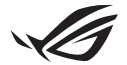

# **Keystone Setup Guide**

The Armoury Crate app will launch and open the Settings screen automatically after you insert your Keystone (NFC key). All the settings you make after pairing will be bound to this Keystone, and the original settings of Armoury Crate will be restored once your Keystone is removed.

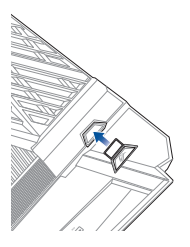

### Pairing

E16197

Pair your Keystone with your Desktop PC by selecting **Pair to PC**. Once the pairing is complete, you may begin to customize the settings for your Keystone.

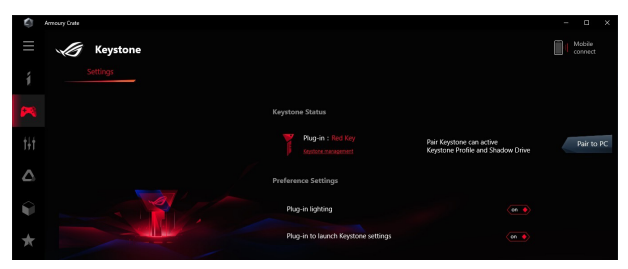

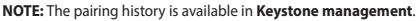

## Setting up your Shadow Drive

Scroll down the Settings page until you reach the Shadow Drive section.

#### IMPORTANT!

- · Your Desktop PC must be connected to the Internet to be able to activate this feature.
- Ensure you have registered for an ASUS member account already. Go to <u>https://account.asus.com</u> for more information.

To activate your Shadow Drive:

- 1. Select Activate Shadow Drive.
- Enter your e-mail address and password of your ASUS account to set up your recovery password for access to your Shadow Drive when your Keystone is not available.
- 3. Select Activate to complete the procedure.

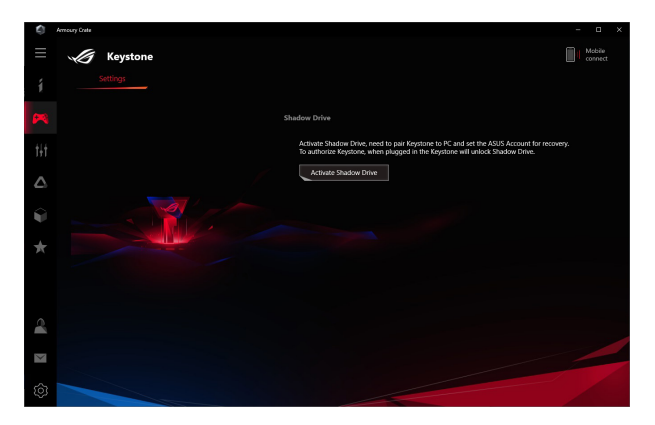

To unlock your Shadow Drive:

- 1. Select Unlock Shadow Drive to change the locked drive status.
- 2. Enter your ASUS account password, and select OK to open Shadow Drive (Z:).

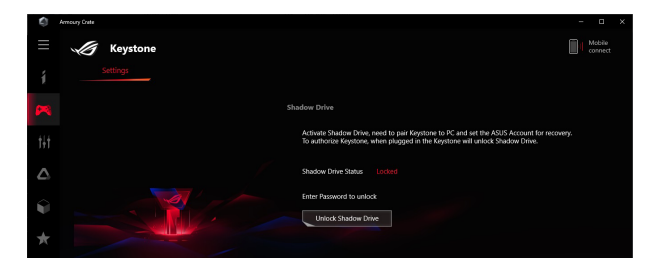

To authorize your Keystone to unlock the Shadow Drive:

- 1. Select Authorize to grant your Keystone authorization to unlock your Shadow Drive.
- 2. Enter your ASUS account password and select OK.

| ŝ   |                                                                                                    |             |           |
|-----|----------------------------------------------------------------------------------------------------|-------------|-----------|
| ≡   | Keystone                                                                                                    | Mab<br>conn | lø<br>ect |
| í   |                                                                                                    |             |           |
| 8   | Shadow Drive                                                                                                    |             |           |
| tit | Activities Shadow Drive, need to pair Keystone to C. and set the ASIS Account for recover<br>To authorize Keystone, when plagged in the Keystone will unlock Shadow Drive. |             |           |
|     | Shadow Drive Status Unlocked Lock up                                                                                                    |             |           |
| Ŷ   | Authorize Unicide Key Authorized                                                                                                    |             |           |
| *   | Beit Bace Dar                                                                                                    |             |           |

## **Customizing your Scenario Profile**

This menu allows you to customize your own settings, such as lighting and sound effects, supported features, and profile settings.

- 1. Select the Keystone you wish to customize from the drop-down menu.
- Click Edit to select apps you wish to apply the configurations to, then configure the settings according to your preference. You may also simply adjust the System Configuration settings without selecting apps.
- Select Apply to apply and save the settings immediately, or select Save to simply save the settings.

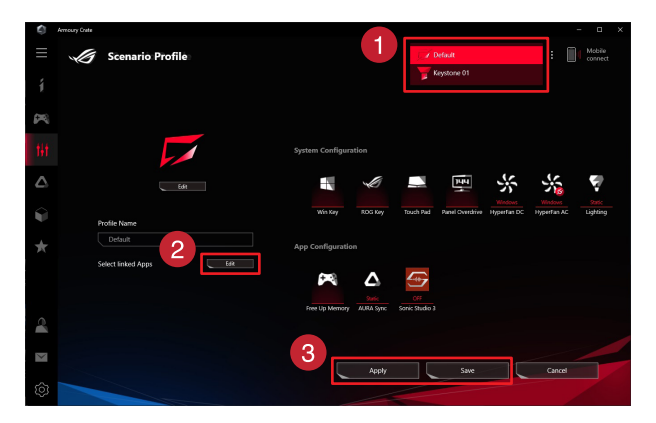

## Service and Support

For multilingual versions of this guide, refer to our website at: <u>https://www.asus.com/</u>